# Entering Professional Development (PD) into the Educator Licensure Information System (ELIS)

## Log into your ELIS account

- 1. Go to http://www.isbe.net
- 2. Click on ELIS/Educator Credentials tab (Under ISBE Header)

|          |       | James T. Meeks, (<br>Dr. Christopher Ke | Chairman<br>Doch, State Supe | ard of Ed                      | ucation      |                       | F                           | ollow us: | f |
|----------|-------|-----------------------------------------|------------------------------|--------------------------------|--------------|-----------------------|-----------------------------|-----------|---|
| Site Map | Forms | Funding<br>Opportunities                | IWAS                         | ELIS / Educator<br>Credentials | FRIS Inquiry | Employment at<br>ISBE | Division &<br>Program Areas |           |   |

3. Click on the **Educator Access** link

 $\Delta$ The ELIS web site is best viewed with the latest version of Internet Explorer (IE). Educator Public Administrator Search Access Access <u>Click here</u> to login to your ELIS <u>Click here</u> to perform a search Click here to perform a account. of public license information for credential search of educators educators in Illinois by using the in Illinois. For use by Notice: ACT Plus Writing or City, District, School, or institutions of higher education, SAT score reports listed under a Educator Name. school districts, or prospective maiden name or previous name employers to verify credentials may not be credited to your of a potential educator account. Please log-in to your candidate or employee. Illinois account to add a maiden name Educator Identification Number or previous name if applicable. (IEIN) required.

4. **If you are a first time user of the ELIS or have not accessed your account since September 2013:** Click on the **Sign Up Now** link <u>or</u> enter your login and password if you already have an account.

| A REAL FREE FREE FREE FREE | IWAS TOT EDUCATORS IWAS                                  | for EDUCATORS IWAS for ED                                                                                                    |
|----------------------------|----------------------------------------------------------|----------------------------------------------------------------------------------------------------|
| ISBE Home                  | Already have an account? Login Here:                     | FORMER ECS USERS CLICK HERE FOR FIRS                                                                                                    |
| Home                       | Login Name                                               | ELIS (Educator Licensure Information System) is                                                                                                    |
| Sign Up Now                | Password                                                 | now replacing ECS (Educator Certification<br>System).                                                                                                |
| Get Password               | LOG IN                                                   | You will be directed to create an IWAS for                                                                                                    |
| Contact ROE                |                                                          | view your credentials. After successfully creating<br>your account, you will be able to log in on the le<br>side of this page anytime to access your |
| Help                       |                                                          | information.                                                                                                    |
| IWAS User Guide 🤣          | Get Password?                                            | Need Help?                                                                                                    |
| IWAS Training Video        | If you have forgotten your login name or password, click | If you need help with logging in, the sign up procedure or you                                                                                       |
|                            | on the link below.                                       | password, please click on the link below.                                                                                                    |
|                            |                                                          |                                                                                                    |

## **Review your Account**

Check your *Expires* verses *Registered through Date* – they need to match. If your Expiration date is after your Registered through Date – You owe additional registration fees to prevent your license from lapsing. Pay your registration fees to Region 40 Calhoun, Greene, Jersey & Macoupin ROE.

|          |                    | Illinois Sta<br>James T. Meeks, Cl<br>Christopher A. Ko                      | <b>ate Board o</b><br>hairman<br><sub>i</sub> ch, Ed.D., State Supe | f Education | <b>ON</b><br>Ication                                                                |                                                                                                    |                                 |            |            | I   | Educator Lic                           | e <b>nsure inf</b><br>Icome, Sally Te | ormation System<br>st - IEIN: 855812 - Sign Out |
|----------|--------------------|------------------------------------------------------------------------------|---------------------------------------------------------------------|-------------|-------------------------------------------------------------------------------------|----------------------------------------------------------------------------------------------------|---------------------------------|------------|------------|-----|----------------------------------------|---------------------------------------|-------------------------------------------------|
| 🏠 Hom    | ie 🗔 My            | Credentials                                                                  | Educator 👽                                                          | 🕑 Help 👽    |                                                                                     |                                                                                                    |                                 |            |            |     |                                        |                                       |                                                 |
| Crede    | Credentials        |                                                                              |                                                                     |             |                                                                                     |                                                                                                    |                                 |            |            |     |                                        |                                       |                                                 |
|          | Primary Infor<br>F | mation<br>ull Name: Sally A<br>IEIN: 85581:<br>DOB: 10/31/<br>Gender: Female | A. Test<br>2<br>1954<br>e                                           |             | Contact Information<br>Addre<br>City, State 2<br>Em<br>Primary Pho<br>Secondary Pho | n<br>ss: 123 Testing Lane<br>Zip: Springfield, IL 627'<br>ail: dheckenk@isbe.m<br>ne: (217) 555-1221<br>ne:<br>Click Here to Edit Yo | 14<br>et<br>our Contact Informa | tion       |            |     | Profi<br>PD stus: Ac<br>Click e to Upo | tive<br>date Your PD/Em               | iployment Status                                |
| Hide Old |                    |                                                                              |                                                                     |             |                                                                                     | Lic                                                                                                    | enses                           |            |            |     |                                        |                                       |                                                 |
| Select   | License ID         | License                                                                      |                                                                     | Status Code | Status Desc                                                                         | Entitlement                                                                                                    | Application Date                | Issued     | Expires    | ROE | Registered Thru                        | Register                              | Apply                                           |
| Select   | 550027             | Professional E                                                               | ducator License                                                     | L           | Lapsed                                                                              |                                                                                                    |                                 | 07/01/2013 | 06/30/2018 | 15  | 2013                                   | Not Available                         | Apply for Endorsement                           |
| Select   | 561356             | Professional E                                                               | ducator License                                                     | Х           | Expired                                                                             | IL-UIU (01/15/2008)                                                                                                    |                                 | 07/01/2013 | 06/30/2006 |     |                                        | Not Available                         | Not Available                                   |
| Select   | 2258533            | Professional E                                                               | ducator License                                                     | Х           | Expired                                                                             | IL-CSU (11/09/2010)                                                                                                    |                                 |            |            |     |                                        | Not Available                         | Not Available                                   |

- Be sure you are Registered in Region 40 Check both places. Add Region 40 as a Region if you are not currently Registered in Region 40.
- Check your endorsements these should have carried over from ECS

|        |            |                               |             |             | Lic                 | enses            |            |            |     |                 |               |                       |
|--------|------------|-------------------------------|-------------|-------------|---------------------|------------------|------------|------------|-----|-----------------|---------------|-----------------------|
| Select | License ID | License                       | Status Code | Status Desc | Entitlement         | Application Date | Issued     | Expires    | ROE | Registered Thru | Register      | Apply                 |
| Select | 550027     | Professional Educator License | L           | Lapsed      |                     |                  | 07/01/2013 | 06/30/2018 | 15  | 2013            | Not Available | Apply for Endorsement |
| Select | 561356     | Professional Educator License | Х           | Expired     | IL-UIU (01/15/2008) |                  | 07/01/2013 | 06/30/2006 |     |                 | Not Available | Not Available         |
| Select | 2258533    | Professional Educator License | Х           | Expired     | IL-CSU (11/09/2010) |                  |            |            |     |                 | Not Available | Not Available         |

#### Illinois Approved Program / Endorsements For Selected License

| Description   | Grade     | Status Description |                      | Issued | I      | Entitlement                  | Application Date |          |
|---------------|-----------|--------------------|----------------------|--------|--------|------------------------------|------------------|----------|
|               |           |                    |                      |        |        |                              |                  |          |
|               | Approvals |                    |                      |        |        |                              |                  |          |
| Approval Code | Approval  | District Code      | Application Received |        | Status | Approval Denied/Granted Date |                  | End Date |
|               |           |                    |                      |        |        |                              |                  |          |

|        | Designations |             |  |       |                  |            |         |
|--------|--------------|-------------|--|-------|------------------|------------|---------|
| Source | Status       | Endorsement |  | Grade | Candidate Number | Issue Year | Expires |
|        |              |             |  |       |                  |            |         |

#### Registration

| Fiscal Year | School Year | Region Code | Region                     | License Code | License                       | Certificate Number |
|-------------|-------------|-------------|----------------------------|--------------|-------------------------------|--------------------|
| 2013        | 2012-2013   | 05          | Region 05 North Cook ISC 1 | PEL          | Professional Educator License | 2320131            |
| 2012        | 2011-2012   | 05          | Region 05 North Cook ISC 1 | PEL          | Professional Educator License | 2320131            |
| 2011        | 2010-2011   | 05          | Region 05 North Cook ISC 1 | PEL          | Professional Educator License | 2320131            |
| 2013        | 2012-2013   | 06          | Region 06 West Cook ISC 2  | PEL          | Professional Educator License | 2320131            |

• **Update Personal Information** – Be sure e-mail, phone and address are correct. Name changes need to be done through the ROE or through ISBE.

| <b>Illinois Sta</b><br>Gery J. Chico, Chaim<br>Dr. Christopher Koch | te Board of Education<br>nan<br>State Superintendent |                               |                                        |
|---------------------------------------------------------------------|------------------------------------------------------|-------------------------------|----------------------------------------|
| 🟠 Home 🛛 🗔 My Credentials 🔤                                         | Educator 💀 📝 Renewals 🛛 💆 Registration               | 📔 📴 Reinstatements 🛛 😨 Help 💀 |                                        |
| Educator Development                                                |                                                      |                               |                                        |
|                                                                     | Primary Information                                  |                               | Contact Information                    |
|                                                                     | Full Name: Sally A. Test                             |                               | Address: 123 Testing Lane              |
|                                                                     | IEIN: 855812                                         |                               | City State, Zip: Springfield IL, 62714 |
|                                                                     | DOB: 10/31/1954                                      |                               | Email: dheckenk@isbe.net               |
|                                                                     | Gender: Female                                       |                               | Primary Phone: (217) 555-1221          |
|                                                                     | Former Name:                                         |                               | Secondary Phone:                       |
|                                                                     |                                                      |                               | Click Here to Edit Educator            |

## **Licensure Renewal**

## STEP ONE Enter Professional Development (PD)

1. On your Home Page select the **Enter Professional Development** link

If this link is not on your home page - Click Educator tab, then scroll down to Professional Development

|      | Illinois State<br>James T. Meeks, Chairm<br>Christopher A. Koch, Enter Superintendent of Education |                                  |                                    |  |  |  |  |  |  |
|------|----------------------------------------------------------------------------------------------------|----------------------------------|------------------------------------|--|--|--|--|--|--|
| 🔒 н  | ome 🔄 My Credentials                                                                               | 🕞 Educator 👽 🞯 Help 👽            |                                    |  |  |  |  |  |  |
| Edu  | cator Developmen                                                                                   | Credentials (3)                  |                                    |  |  |  |  |  |  |
|      |                                                                                                    | Degrees (3)                      |                                    |  |  |  |  |  |  |
|      | Full Name: Sa                                                                                      | Testing (5)                      | Address: 123                       |  |  |  |  |  |  |
|      | IEIN: 85<br>DOB: 10                                                                                | Images (1)                       | City, State Zip: Spi<br>Email: dhe |  |  |  |  |  |  |
|      | Gender: Fe                                                                                         | Fees (1)                         | Primary Phone: (21                 |  |  |  |  |  |  |
|      |                                                                                                    | Deficiency Letters               | acondary Phone:<br>Click           |  |  |  |  |  |  |
|      |                                                                                                    | Highly Qualified                 | Educator F                         |  |  |  |  |  |  |
|      |                                                                                                    | Assignments (5)                  | License:                           |  |  |  |  |  |  |
|      |                                                                                                    | Professional Development (1)     | 1/2013                             |  |  |  |  |  |  |
| Edit | Name                                                                                               | Historical Data                  |                                    |  |  |  |  |  |  |
| Edit | NBPTS Recert Activities                                                                            | Completion of all activities for | NBPTS recertification              |  |  |  |  |  |  |

### 2. Select **Click Here to Add Professional Development Hours** to enter your PD

|                                                                     | Educator Professional Development Education       |                                                         |          |          |            |             |                       |                           |
|---------------------------------------------------------------------|---------------------------------------------------|---------------------------------------------------------|----------|----------|------------|-------------|-----------------------|---------------------------|
|                                                                     | License: Professional Educator License (Lapsed) - |                                                         |          |          |            |             |                       |                           |
|                                                                     |                                                   | Start Date: 07/01/2013                                  | End D    | ate: 02/ | 18/2015    | Refresh     |                       |                           |
| Edit                                                                | Name                                              | Description                                             | Provider | Hours    | Begin Date | End Date    | Create Info           | Updated Info              |
| Edit                                                                | NBPTS Recert Activities                           | Completion of all activities for NBPTS recertification. | NBPTS    | 0.50     | 07/01/2009 | 06/30/2014  | dheckenk - 12/27/2013 | hitls.master - 08/13/2014 |
| * Does not count towards Professional Development hour requirement. |                                                   |                                                         |          |          |            |             |                       |                           |
|                                                                     |                                                   | Hours Required: 0.00 Total                              | Hours: 0 | 50       | Hours      | s Remaining | <b>):</b> 0.00        |                           |
|                                                                     | Click Here to Add Professional Development Hours  |                                                         |          |          |            |             |                       |                           |

Note: Undergraduate and graduate level coursework is entered as PD Hours. 1 semester hour = 15 Contact Hours. Include the University, course number and course title.

3. Enter the appropriate amount of PD required for the years of service within this renewal cycle. Please refer to the Administrative, Teacher and School Service Personnel PD lists for activities acceptable until 06/30/2014.

| Professional Educ | ator Development Hours                                            | Ø                        |
|-------------------|-------------------------------------------------------------------|--------------------------|
| Educator: Sally   | A. Test.<br>Please enter the Professional Development information | n below.                 |
| Activity Name:    |                                                                   | *                        |
| Provider:         |                                                                   | *                        |
| Hours:            | * - Use quarter hour increments                                   |                          |
| Description:      |                                                                   | *<br>                    |
| Begin Date:       | MM/DD/YYYY *                                                      |                          |
| End Date:         | MM/DD/YYYY *                                                      |                          |
| Once you have ent | ered the required data, click on the "Next" button.               | Dates must be entered as |
| Save - I want to  | save this professional development infomation                     | MM/DD/YYYY               |
| Cancel - Pleas    | e cancel the wizard                                               |                          |
|                   |                                                                   | Finish 📀                 |

4. The subsequent steps are for individuals due for renewal this fiscal year.

#### \*Entering Exemptions in the ELIS System - For Non-Working or Private School Educators, and Retirees.

Educators are exempt from PD for the years they were not working on their Professional Educator License (PEL), if working in a Private School or if working out of state.

Educators exempt from PD need to mark themselves *exempt* in the profile section. District letters will be required for exemptions not matching the **Assignment History** in ELIS.

Educators who are retired should mark their status as *retired/retiring*. These educators will not be required to submit PD for the years they were retired and there is no fee for registration.

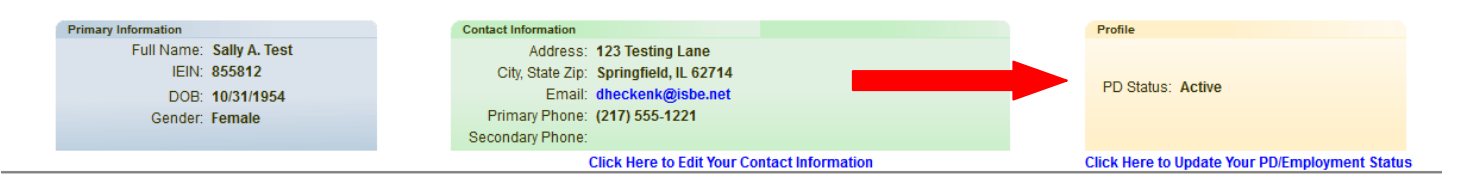

## STEP TWO Renew & Pay Registration:

- 1. Submissions are automatically approved. Individuals are unable to pay until April 1<sup>st</sup> of the renewal year. ELIS is programmed to allow for the submission of PD and payment of registration in a single process.
- 2. This is the Action Center on your home page.

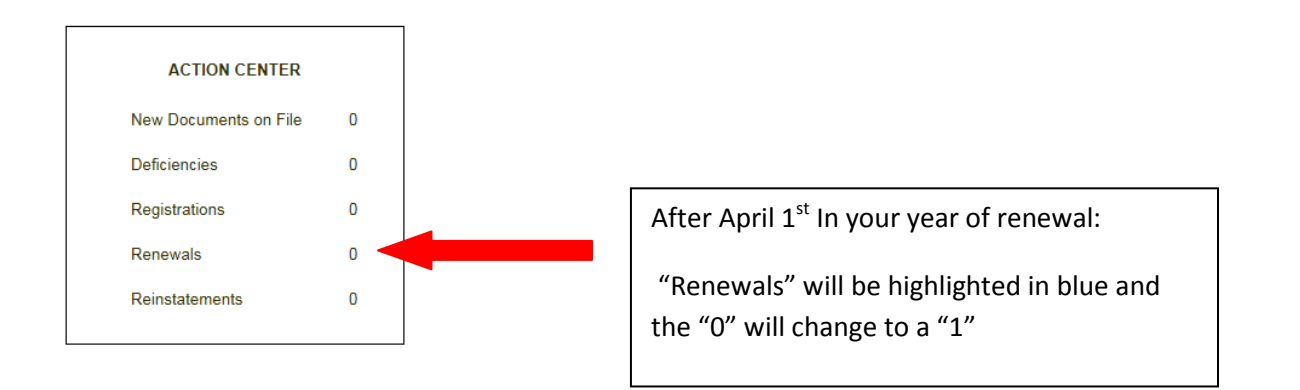

- 3. Click on "renewals" and follow the screen prompts in the **Renewal Wizard** to complete the process. **Select Region 40 Calhoun, Greene, Jersey & Macoupin ROE on the region selection screen.**
- 4. Renewal fees are currently \$50 plus processing fees by debit or credit card.